### **ZB-Stick with Home Assistant**

This document describes how to use POPP ZB-Stick with existing Home Automation platform called Home Assistant (Hass.io) (<u>https://www.home-assistant.io/</u>).

POPP ZB-Stick firmware version, referenced in this guide: 6.3.0

Home Assistant (Hass.io) software version, referenced in this guide: 0.112.4

This guide focuses on:

- Connect POPP ZB-Stick to the target PC or Raspberry Pi
- Setup Zigbee Home Automation component in Home Assistant
- Troubleshooting
- Zigbee devices Pairing and Removal
- Zigbee devices examples

This guide DOES NOT focus on Home Assistant (Hass.io) installation and initial configuration. Please follow the official instructions <u>https://www.home-assistant.io/hassio/installation/</u>.

#### Introduction

POPP ZB-Stick can be used in 2 options with Home Assistant:

- With a generic Linux machine, with Home Assistant installed

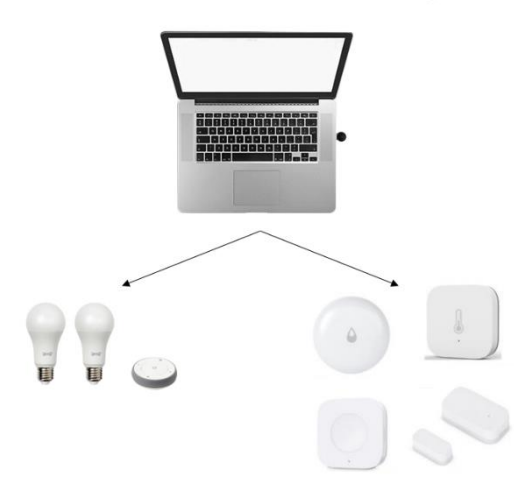

Home Assistant installed and running

- With a Raspberry Pi (any other single board computer) with Home Assistant installed

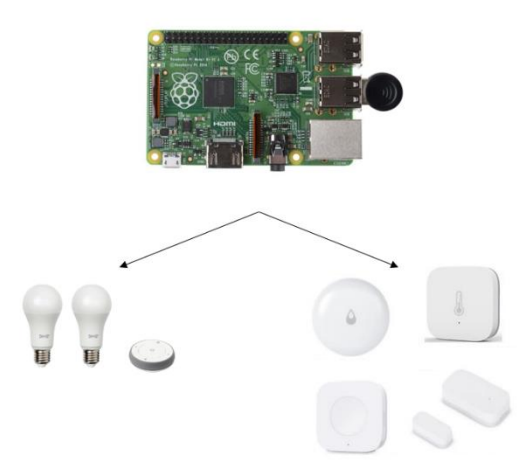

Home Assistant installed and running

ZB-Stick with Home Assistant rev. 0.4 | 2 popp.eu

#### Initial setup and connection

This guide does not cover Home Assistant (Hass.io) installation. We assume, that you can access Home Assistant Web Interface using your browser.

It is highly recommended to have SSH Server and Configurator addons installed, at least during the Zigbee setup phase. To install them just follow the Hass.io installation guide (<u>https://www.home-assistant.io/hassio/installation/</u>).

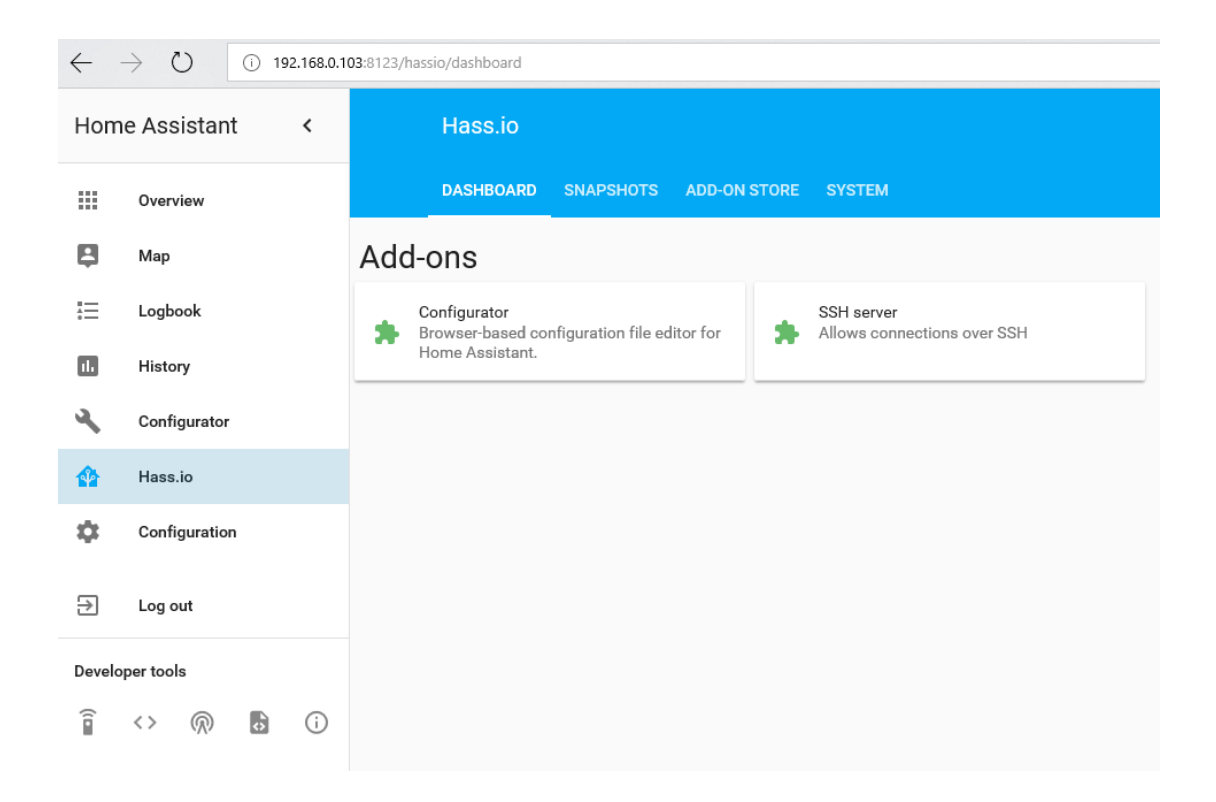

ZB-Stick with Home Assistant rev. 0.4 | 3 popp.eu

### Connect POPP ZB-Stick to Raspberry Pi or PC

Once you have inserted the USB adapter, check the configuration.

- Wait for Hass.io to boot
- Connect to the web interface using your favourite browser
- Navigate to the Supervisor -> System -> Hardware menu

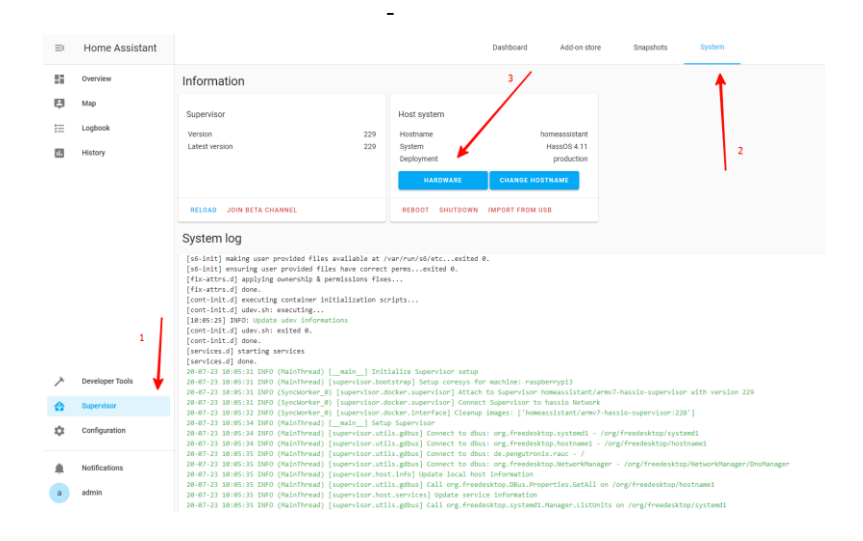

- Confirm the USB Adapter is detected and visible as serial ports (/dev/ttyUSB0 and in this example)

| Har | aware X                                                                 |
|-----|-------------------------------------------------------------------------|
|     | serial:                                                                 |
|     | <ul> <li>/dev/ttyUSB0</li> </ul>                                        |
|     | <ul> <li>/dev/ttyAMA0</li> </ul>                                        |
|     | <ul> <li>/dev/ttyS0</li> </ul>                                          |
|     | <ul> <li>/dev/serial/by-ld/usb-1a86_USB2.0-Serial-if00-port0</li> </ul> |
|     | input:                                                                  |
| •   | disk:                                                                   |
|     | <ul> <li>/dev/mmcblk0p7</li> </ul>                                      |
|     | <ul> <li>/dev/mmcblk0p1</li> </ul>                                      |
|     | <ul> <li>/dev/mmcblk0p5</li> </ul>                                      |
|     | <ul> <li>/dev/mmcblk0p6</li> </ul>                                      |
|     | <ul> <li>/dev/mmcblk0p4</li> </ul>                                      |
|     | <ul> <li>/dev/mmcblk0p8</li> </ul>                                      |
|     | <ul> <li>/dev/mmcblk0</li> </ul>                                        |
|     | <ul> <li>/dev/mmcblk0p2</li> </ul>                                      |
|     | <ul> <li>/dev/mmcblk0p3</li> </ul>                                      |
| •   | gpio:                                                                   |
|     | <ul> <li>gpiochip0</li> </ul>                                           |
|     | <ul> <li>gpiochip504</li> </ul>                                         |
| •   | audio:                                                                  |
|     | • 0:                                                                    |
|     | <ul> <li>name: bcm2835_alsa - bcm2835 ALSA</li> </ul>                   |
|     | <ul> <li>type: ALSA</li> </ul>                                          |
|     | devices:                                                                |
|     | [object Object]                                                         |
|     | <ul> <li>[object object]</li> </ul>                                     |
|     | <ul> <li>toplect object)</li> </ul>                                     |
|     |                                                                         |

ZB-Stick with Home Assistant rev. 0.4 | 4 popp.eu

### Zigbee HA Component configuration

To work with POPP ZB-Stick from Home Assistant we are using Zigbee Home Automation Component (<u>https://www.home-assistant.io/components/zha/</u>). It comes preinstalled into Hass.io so we only need to configure it properly to get it working.

#### Configure ZHA component

To setup Zigbee Home Automation component to work properly with POPP ZB-Stick we need to:

- Navigate to the Configuration -> Integrations

| Ξ¢      | Home Assistant     | Configure He                                                             | ome Assistant                                                                                |          |                                                                                            |   |
|---------|--------------------|--------------------------------------------------------------------------|----------------------------------------------------------------------------------------------|----------|--------------------------------------------------------------------------------------------|---|
| 5<br>15 | Overview<br>Map    | Here it is possible to<br>Assistant. Not every<br>yet, but we're working | configure your components and Home<br>thing is possible to configure from the UI<br>g on it. | e,       | Home Assistant Cloud<br>Control away from home, integrate with Alexa and Google Assistant. | > |
| :=      | Logbook<br>History |                                                                          |                                                                                              | *        | Integrations<br>Manage and set up integrations                                             | > |
|         |                    |                                                                          |                                                                                              | 60       | Devices<br>Manage connected devices                                                        | > |
|         |                    |                                                                          |                                                                                              | **       | Entitles<br>Overview of all known entities.                                                | > |
|         |                    |                                                                          |                                                                                              | <u>1</u> | Areas<br>Overview of all areas in your home.                                               | > |
|         |                    |                                                                          |                                                                                              | ф        | Automations<br>Create and edit automations                                                 | > |
|         |                    |                                                                          |                                                                                              | ۴        | Scenes<br>Create and edit scenes                                                           | > |
| ~       | Developer Tools    |                                                                          |                                                                                              | Ē        | Scripts<br>Create and edit scripts                                                         | > |
| ☆       | Supervisor 🕈       |                                                                          |                                                                                              | ×        | Helpers<br>Elements that can help build automations.                                       | > |
| ۰.      | Configuration      |                                                                          |                                                                                              |          |                                                                                            |   |

- Add new Integration and search for Zigbee Home Automation

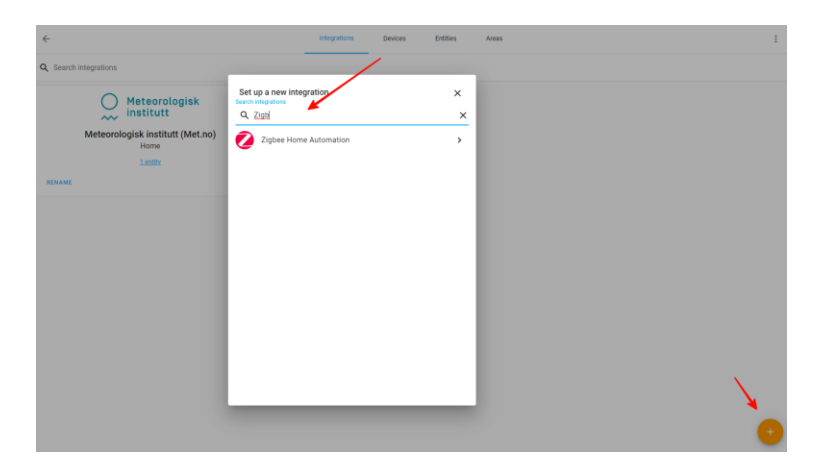

ZB-Stick with Home Assistant rev. 0.4 | 5 popp.eu

#### Select Enter Manually

-

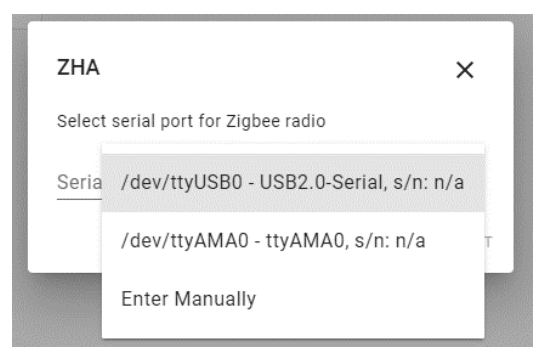

#### - Select EZSP radio type

|                                                                      | Radio Type<br>Pick a type of your Zigbee radio | ×     |  |  |  |
|----------------------------------------------------------------------|------------------------------------------------|-------|--|--|--|
| EZSP = Silicon Labs EmberZ                                           | Net protocol: Elelabs, HUSBZB-1, Telegesis     | 4     |  |  |  |
| TI_CC = Texas Instruments Z                                          | -Stack ZNP protocol: CC253x, CC26x2, CC13      | 8x2 ⊤ |  |  |  |
| XBee = Digi XBee Zigbee radios: Digi XBee Series 2, 2C, 3            |                                                |       |  |  |  |
| ZIGate = ZIGate Zigbee radios: PiZIGate, ZIGate USB-TTL, ZIGate WiFi |                                                |       |  |  |  |
| deCONZ = dresden elektronil                                          | deCONZ protocol: ConBee I/II, RaspBee I/II     |       |  |  |  |

- Enter /dev/ttyUSB0 as Serial Port and select Baud rate 115200

| Settings                           | ×      |
|------------------------------------|--------|
| Enter port specific settings       |        |
| Serial device path<br>/dev/ttyUSB0 |        |
| port speed                         |        |
| 115200                             |        |
|                                    | SUBMIT |

ZB-Stick with Home Assistant rev. 0.4 | 6 popp.eu

- The installation should be successful

| Created configuration for /dev/serial,   | /by-id/usb-1a86_USB2.0-Serial-if00-port0.                                                              |
|------------------------------------------|----------------------------------------------------------------------------------------------------|
| Ne found the following devices:          |                                                                                                    |
| Silicon Labs EZSP<br>EZSP (Silicon Labs) | Zigbee Coordinator<br>EZSP = Silicon Labs EmberZNet<br>protocol: Elelabs, HUSBZB-1,<br>Telegesis (7HA) |
| Area 🔻                                   | Area -                                                                                                 |

Now the Zigbee Integration should appear:

| Ξ¢  | Home Assistant  | $\leftarrow$                     | Integrations Devices | s Entities Areas                                              |
|-----|-----------------|----------------------------------|----------------------|---------------------------------------------------------------|
| 5   | Overview        | Q Search integrations            | •                    |                                                               |
| ę   | Мар             | Matagralagiak                    |                      |                                                               |
| ≣   | Logbook         |                                  |                      | 💋 zigbee                                                      |
| 11. | History         | Meteorologisk institutt (Met.no) |                      | Zigbee Home Automation                                        |
| ٩   | File editor     | Home                             |                      | /dev/serial/by-id/usb-1a86_USB2.0-Serial-i100-port0 2.devices |
| =   | Log Viewer      | RENAME                           |                      |                                                               |
|     |                 |                                  |                      |                                                               |
| ~   | Developer Tools |                                  |                      |                                                               |
| 畲   | Supervisor      |                                  |                      |                                                               |
| ٠   | Configuration   | <b>←</b>                         |                      |                                                               |

ZB-Stick with Home Assistant rev. 0.4 | 7 popp.eu

#### Setup Logging (optional)

To spot any potential issues it is good practice to enable logging, at least during the setup and installation period. To do it, just add the following lines to the configuration file **/config/configuration.yaml**:

logger:

default: warn logs: homeassistant.components.zha: debug bellows.ezsp: debug bellows.uart: debug zigpy.zdo: debug zigpy.application: debug

| Home Assistant 🛛 < |               | Configurator                                                                                                    |
|--------------------|---------------|----------------------------------------------------------------------------------------------------|
|                    | Overview      |                                                                                                    |
| 2                  | Мар           | Trigger platforms /config/configuration.yaml                                                                                              |
|                    | Logbook       | Select trigger platform                                                                                                    |
| 1                  | History       | 37     -# Optional, allows Home Assistant developers to focus o       Evants     38     -# include_used_components: true -       39     - |
| 4                  | Configurator  | ★ 40 # Discover some devices automatically-<br>41 discovery: -<br>42 -<br>-                                                               |
| 1                  | Hass.io       | 43     # Allows you to issue voice commands from the frontend in       Entities     44       conversation:     45                         |
|                    |               | SUN (SUN.SUN) V 46 # Enables support for tracking state changes over time-<br>47 history: -<br>48 -                                       |
| 4                  | Configuration | Conditions 49 # View all events in a logbook 50 logbook 51 s                                                                              |
| €                  | Log out       | Select condition                                                                                                    |
|                    |               | Services 55 # Track-the-sun-<br>services 56 sun-<br>57 -                                                                                  |
| Develo             | per tools     | automation.reload 58 # Weather prediction<br>59 * sensor:                                                                                 |
| (                  | <> 🔊 🔂 🚺      | 60 - platform: yr<br>61                                                                                                    |
|                    |               | 63 * tts:-                                                                                                    |
|                    |               | 64 ····platform:google·<br>65 ··                                                                                                    |
|                    |               | 66 # Cloud-<br>67 cloud:-                                                                                                    |
|                    |               |                                                                                                    |
|                    |               | 70 automation: !include automations.yaml                                                                                                  |
|                    |               | 71 script: linclude scripts.yaml                                                                                                    |
|                    |               | 73 - panel_iframe:                                                                                                    |
|                    |               | 75                                                                                                    |
|                    |               | 76icon: -mdi:wrench-<br>77unl: -http://192.168.0.103.3218-                                                                                |
|                    |               | 78                                                                                                    |
|                    |               | 79 v logger:-<br>80 default: warn                                                                                                    |
|                    |               | 81 - logs:-                                                                                                    |
|                    |               | 82 ····bellows.ezsp:/debug-                                                                                                    |
|                    |               | 84 bellows.uart: debug                                                                                                    |
|                    |               | 85 ····zigpy.zdo: debug<br>86 ····zigov.application: debug                                                                                |

ZB-Stick with Home Assistant rev. 0.4 | 8 popp.eu

### Zigbee HA Component Usage

Once Zigbee Component is added and configured properly you can start to use it.

#### Add your devices to the Home Assistant

| $\equiv <$ | Home Assistant  | <del>&lt;</del>    | Integrations Devices | Entities Areas                     |         |                        |
|------------|-----------------|--------------------|----------------------|------------------------------------|---------|------------------------|
| 55         | Overview        | Q Search           | <b>^</b>             |                                    |         |                        |
| ę          | Map             | ↑ Device           | Manufacturer         | Model                              | Acea    | Integration            |
| I          | Logbook         | Zigbee Coordinator | ZHA                  | EZSP = Silicon Labs EmberZNet prot | No area | Zigbee Home Automation |
| 16         | History         | <b>K</b>           |                      |                                    |         |                        |
| а,         | File editor     |                    |                      |                                    |         |                        |
| =          | Log Viewer      |                    |                      |                                    |         |                        |
|            |                 |                    |                      |                                    |         |                        |
| ~          | Developer Tools |                    |                      |                                    |         |                        |
| 습          | Supervisor      |                    |                      |                                    |         |                        |
| ۰.         | Configuration   | •                  |                      |                                    |         |                        |

Open Configuration and go to Devices and Zigbee Coordinator

#### Start "Add Devices via this device"

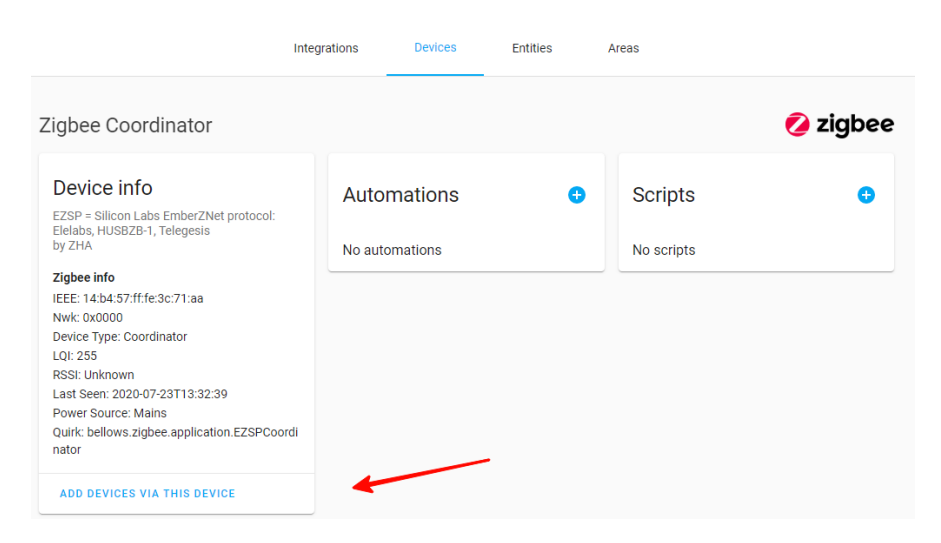

ZB-Stick with Home Assistant rev. 0.4 | 9 popp.eu

When you will call it, you have 60 seconds to add the device.

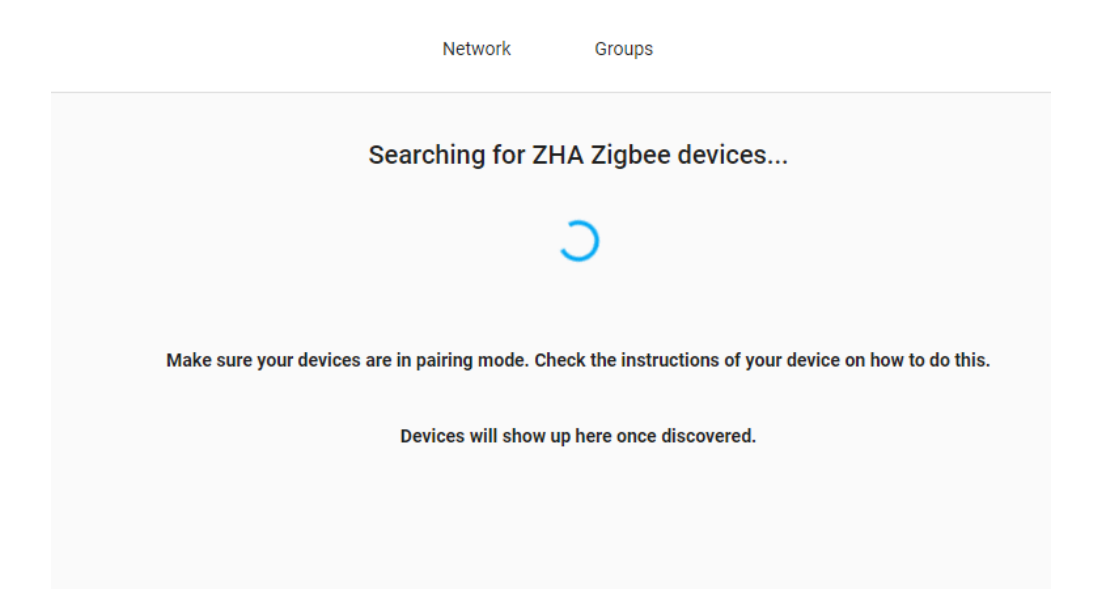

During this period, you need to follow Device manual to put it in Pairing mode. Sometimes you just need to give it power.

If the device is found, you will be able to see it in the logs (example device)

|                                                                                                    | Searching for ZHA Zigbee devices                                           |                                                           |
|----------------------------------------------------------------------------------------------------|----------------------------------------------------------------------------|-----------------------------------------------------------|
|                                                                                                    |                                                                            |                                                           |
|                                                                                                    |                                                                            |                                                           |
|                                                                                                    | IKEA of Sweden TRADFRI bulb E27 CWS opal 600lm                             |                                                           |
|                                                                                                    | TRADFRI bulb E27 CWS opal 600lm<br>by IKEA of Sweden                       |                                                           |
|                                                                                                    | •                                                                          |                                                           |
|                                                                                                    | Change device name                                                         |                                                           |
|                                                                                                    | IKEA of Sweden TRADFRI bulb E27 CWS opal 600Im                             |                                                           |
|                                                                                                    | Area 🗸                                                                     |                                                           |
|                                                                                                    | ·                                                                          |                                                           |
| [0x2aa1:1:0x0000]: 'acupe initialize' stage succeeded                                                                                  |                                                                            |                                                           |
| [0x3ce1:1:0x1000]: async_initialize stage succeeded<br>[0x3ce1:1:0x1000]: 'async_initialize' stage succeeded                           |                                                                            |                                                           |
| [0x3ce1:1:0x0019]: 'async_initialize' stage succeeded<br>[0x3ce1:1:0x0005]: 'async_initialize' stage succeeded                         |                                                                            |                                                           |
| [0x3ce1](TRADFRI bulb E27 CWS opal 600lm): power source: Mains<br>[0x3ce1](TRADFRI bulb E27 CWS opal 600lm): completed initialization  |                                                                            |                                                           |
| [0x3ce1:1:0x0006]: attempting to update onoff state - from cache: False                                                                |                                                                            |                                                           |
| [0x3ce1:1:0x0006] ZCL deserialize: <zclheader frame_control="&lt;FrameCo&lt;br">command_id=Command.Read_Attributes_rsp&gt;</zclheader> | ontrol frame_type=GLOBAL_COMMAND manufacturer_specific=False is_reply=True | e disable_default_response=True> manufacturer=None tsn=63 |
| None: polling current state - from cache: True                                                                                         |                                                                            |                                                           |

ZB-Stick with Home Assistant rev. 0.4 | 10 popp.eu

#### Remove your device from Home Assistant

Open Configuration and go to Devices.

| Ξ¢ | Home Assistant | ÷                                               | Integrations Device | s Entities Areas                    |             |                        |      |
|----|----------------|-------------------------------------------------|---------------------|-------------------------------------|-------------|------------------------|------|
| 55 | Overview       | Q Search                                        | 1                   |                                     |             |                        |      |
| ¢, | Мар            | ↑ Device                                        | Manufacturer        | Model                               | Area        | Integration            | Batt |
| 12 | Logbook        | IKEA of Sweden TRADFRI buib E27 CWS opail 600km | IKEA of Sweden      | TRADFRI buib E27 CWS opail 600im    | Living Room | Zigber Home Automation |      |
| 4  | File editor    | Zigbe# Coordinator                              | ZHA                 | EZSP + Silicon Labs EmberZNet prot. | No area     | Zigbee Home Automation |      |
| E  | Log Viewer     | ×                                               |                     |                                     |             |                        |      |
|    |                |                                                 |                     |                                     |             |                        |      |
|    |                |                                                 |                     |                                     |             |                        |      |
|    |                |                                                 |                     |                                     |             |                        |      |
|    |                |                                                 |                     |                                     |             |                        |      |
|    |                |                                                 |                     |                                     |             |                        |      |
| 0  | Supervisor     |                                                 |                     |                                     |             |                        |      |
| ٥  | Configuration  |                                                 |                     |                                     |             |                        |      |

Select the device, which you would like to remove

|                                                                                                    | Integrations Devices    | Entities | Areas                 |          |
|----------------------------------------------------------------------------------------------------|-------------------------|----------|-----------------------|----------|
| IKEA of Sweden TRADFRI                                                                                                    | oulb E27 CWS opal 600lr | m        |                       | 🔗 zigbee |
| Device info<br>TRADFRI bulb E27 CWS opal 600lm<br>by IKEA of Sweden<br>Zigbee Coordinator<br>Firmware: 0x13000272                                                    | Automations             | 0        | Scenes<br>No scenes   | G        |
| Zigbee info<br>IEEE: 14:b4:57:ff;fe:2d:50:f1<br>Nwk: 0x3ce1<br>Device Type: Router<br>LQI: 255<br>RSSI: -31<br>Last Seen: 2020-07-23T13:42:26<br>Power Source: Mains |                         |          | Scripts<br>No scripts | •        |
| RECONFIGURE DEVICE<br>ADD DEVICES VIA THIS DEVICE<br>ZIGBEE DEVICE SIGNATURE<br>MANAGE CLUSTERS<br>REMOVE DEVICE                                                     |                         |          |                       |          |
| Entities                                                                                                    |                         |          |                       |          |
| IKEA of Sweden TRADFRI bul                                                                                                    | •                       |          |                       |          |
| ADD TO LOVELACE                                                                                                    |                         |          |                       |          |

Once you call this service you can verify in the logs, that the device has left the network.

ZB-Stick with Home Assistant rev. 0.4 | 11 popp.eu

### Example: Philips Hue Bulb

This example is done with Hue White Single bulb E26 but is applicable to other products as well.

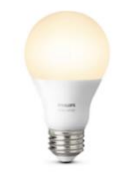

To control Philips Hue Light bulb using Home Assistant, one first needs to reset it.

Once it is reset, you can follow the regular process to Add it to the Home Assistant.

- Call Add Devices service as explained in Add devices section of this guide
- Power ON the Lightbulb
- Confirm it is added to the Home Assistant

| devices                                                                                     |
|---------------------------------------------------------------------------------------------|
|                                                                                             |
| × •                                                                                         |
| r.Jiže-71 maximum_incoming_transfer_Jiže-45 server_maak-0 maximum_outgoing_transfer_Jiža-45 |
|                                                                                             |

Now you can control it directly or use in the scenarios.

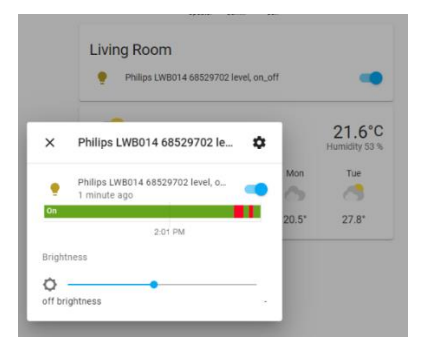

ZB-Stick with Home Assistant rev. 0.4 | 12 popp.eu

PUPP

#### Troubleshooting

If your issue is not described here or you need help resolving it, please contact support at info@popp.eu

ZB-Stick with Home Assistant rev. 0.4 | 13 popp.eu